### Ariba Network Purchase Order & Material Order Guide

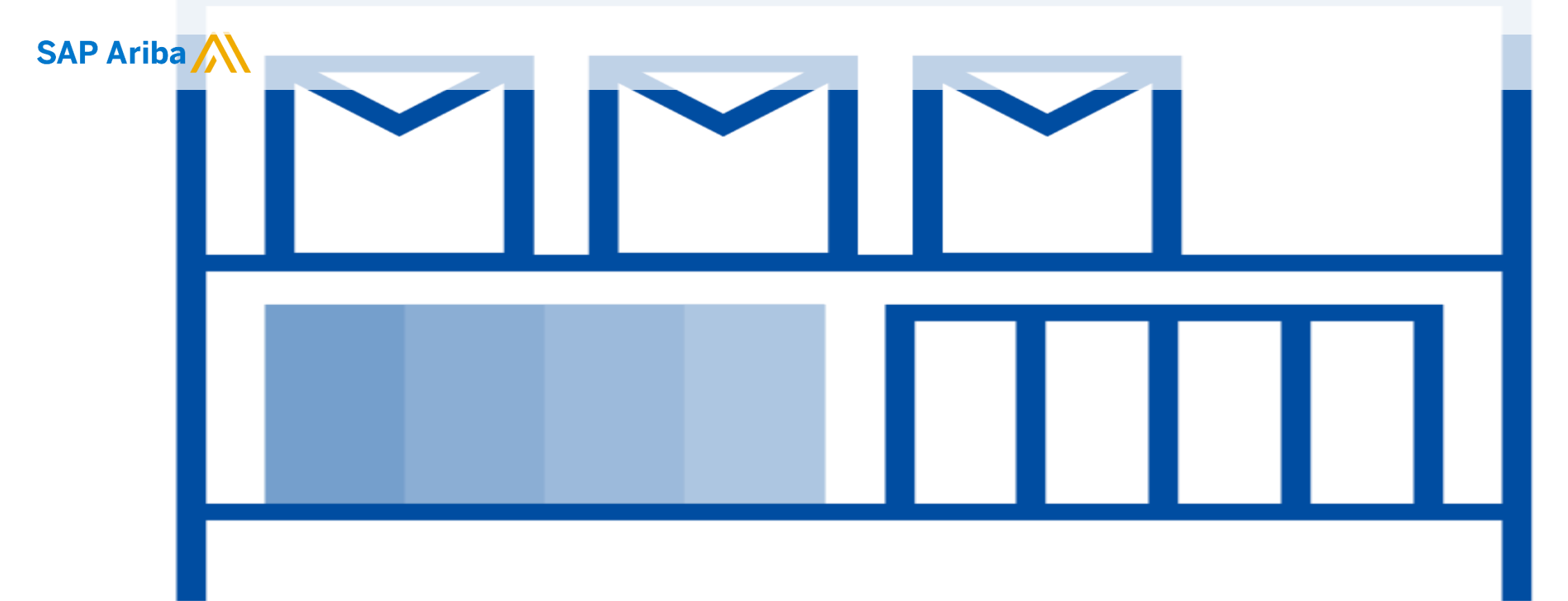

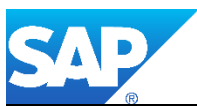

© 2018 SAP Ariba. All rights reserved.

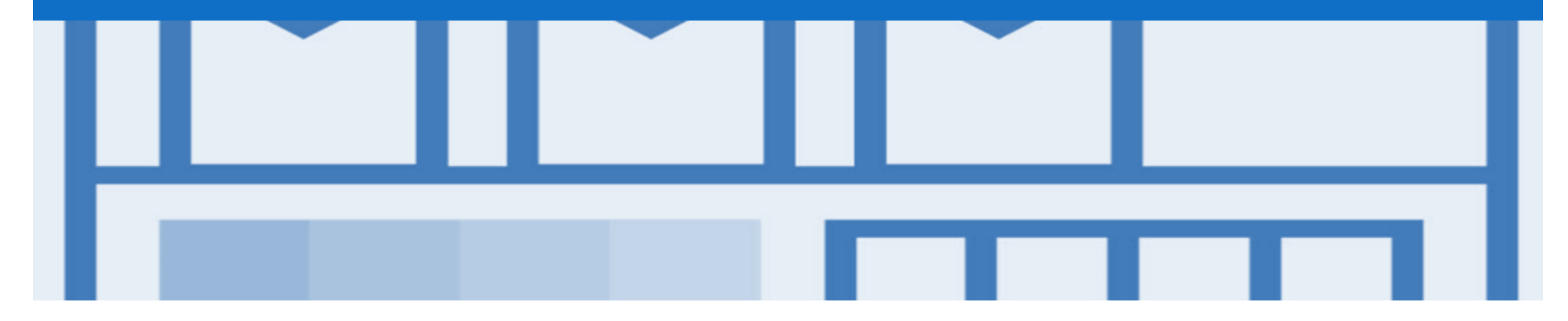

### Introduction

The purpose of this document is to provide the information suppliers need to effectively transact with The Tata Power via the Ariba Network. This document provides step by step instructions, procedures and hints to facilitate a smooth flow of procurement between The Tata Power and supplier.

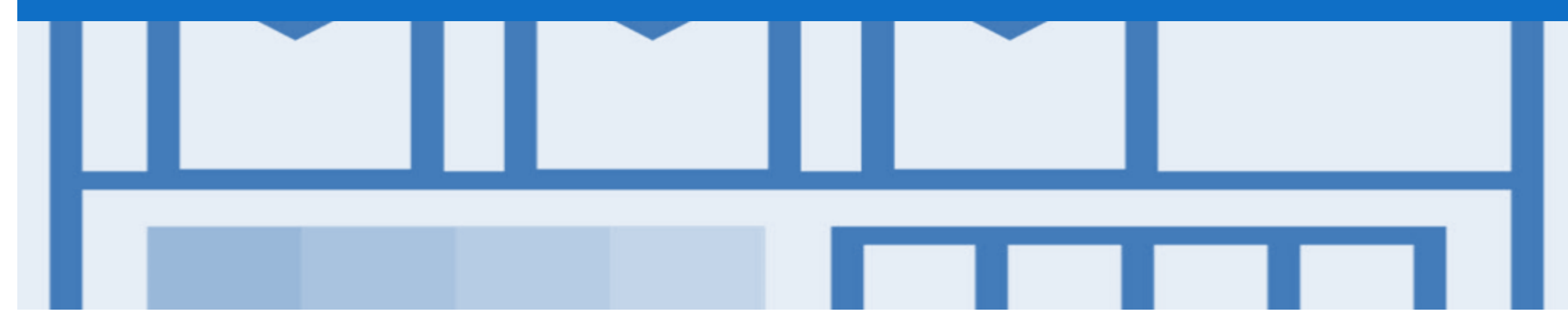

### **Table of Contents**

Select by clicking on the links: •

- Inbox Orders and Releases
- Purchase Order
  - View Purchase Order Details Header Level
  - View Purchase Order Details Line Item Level
  - View Purchase Order Details Line Item Level Show Item Details
  - Order History

- Order Confirmation
  - Begin the Order Confirmation
  - Order Confirmation Confirm Entire Order Header Level
  - Order Confirmation Confirm Entire Order Line Level
  - Order Confirmation Update Line Level General Information
  - Order Confirmation Update Line Items Line Level
  - Order Confirmation Details Page Backorder
  - Order Confirmation Details Page Reject
  - Order Confirmation Details Page Price Difference Notif...
  - Finalise the Order Confirmation
  - Order Confirmation Reject Entire Order
- Ship Notice
  - Begin a Ship Notice
  - Ship Notice Header
  - Ship Notice Order Items
- Support

#### **Inbox – Orders and Releases**

The **Orders and Releases** category displays a summary of all the purchase orders sent from Buyers.

**Note (N):** The columns can be sorted into alphabetical (A-Z or Z-A) or numerical (0–9 or 9–0) order by clicking on the column heading.

| HOME      | INBO         | х оџтвох с/                                                        | ATALOGS                      | REPORTS                                       |                    |              |           |                                            |                                                                  |                | CSV Document                            | s <del>v</del>                   | Create -                                               |
|-----------|--------------|--------------------------------------------------------------------|------------------------------|-----------------------------------------------|--------------------|--------------|-----------|--------------------------------------------|------------------------------------------------------------------|----------------|-----------------------------------------|----------------------------------|--------------------------------------------------------|
| rders and | d Releases   | Time & Expense Sh                                                  | heets                        | Early Payments                                | Scheduled Payments | Remittances  | Inquiries | Contracts                                  | Morev                                                            |                |                                         |                                  |                                                        |
| rders     | and R        | eleases                                                            |                              |                                               |                    |              |           |                                            |                                                                  |                |                                         |                                  |                                                        |
| Ord       | ers and R    | teleases Items to                                                  | Ship                         |                                               |                    |              |           |                                            |                                                                  |                |                                         |                                  |                                                        |
| ▶ Se      | arch Filt    | The <b>Ver</b> . Is t<br>the order. 1 =<br>changeo                 | the ver<br>= the o<br>d orde | rsion number<br>original order<br>r and so on | r of<br>, 2 =      |              |           |                                            |                                                                  | The<br>is<br>i | Amount Ir<br>the total ar<br>nvoiced to | n <b>voiced</b><br>nount<br>date |                                                        |
| Orde      | rs and F     | Releases (100+)                                                    |                              | 7                                             |                    |              |           |                                            |                                                                  |                |                                         | Page                             | 1 v »                                                  |
| N)        | Туре         | Order Number ↓                                                     | Ver                          | Customer                                      |                    | Amount       | Date      | 0                                          | rder Status                                                      | Settlement     | Amount Invoice                          | d Re                             | vision Actions                                         |
|           | Order        | 4900001916                                                         | 1                            | Name of Bu                                    | yer                | \$900.00 AUD | 7 Oct 20  | 17 C                                       | onfirmed                                                         | Invoice        | \$0.00 A                                | JD Or                            | ginal Actions -                                        |
|           | Order        | 4900001915                                                         | 1                            | Name of Bu                                    | yer                | \$100.00 AUD | 7 Oct 20  | 17 N                                       | ew                                                               | Invoice        | \$0.00 A                                | JD Or                            | iginal Actions -                                       |
|           | Order        | 4900001910                                                         | 1                            | Name of Buy                                   | yer                | \$100.00 AUD | 7 Oct 20  | 17 In                                      | voiced                                                           | Invoice        | \$100.00 A                              | JD Or                            | ginal Actions -                                        |
|           | Order        | 4900001902                                                         | 1                            | Name of Buy                                   | /er                | \$200.00 AUD | 6 Oct 20  | 17 N                                       | ew.                                                              | Invoice        | \$0.00 A                                | JD Or                            | iginal Actions -                                       |
|           | Order        | 4900001901                                                         | 1                            | Name of Buy                                   | yer                | \$200.00 AUD | 5 Oct 20  | 17 C                                       | onfirmed                                                         | Invoice        | \$0.00 A                                | JD Or                            | iginal Actions -                                       |
|           | Order        | 4900001900                                                         | 1                            | Name of Buy                                   | yer                | \$500.00 AUD | 5 Oct 20  | 17 C                                       | onfirmed                                                         | Invoice        | \$0.00 A                                | JD Ori                           | ginal Actions -                                        |
|           | Order        | 4900001899                                                         | 1                            | Name of Buy                                   | /er                | \$500.00 AUD | 5 Oct 20  | 17 C                                       | onfirmed                                                         | Invoice        | \$0.00 A                                | JD Or                            | iginal Actions -                                       |
|           |              |                                                                    | _                            |                                               |                    |              |           |                                            | $\bigwedge$                                                      |                |                                         |                                  |                                                        |
|           | N<br>bu<br>C | The <b>Order</b><br>lumber is the<br>yers Purchase<br>order Number |                              |                                               |                    |              |           | The Ord<br>the curr<br>the orde<br>Confirm | der Status is<br>ent status of<br>er, e.g. New,<br>ied, Invoiced |                |                                         |                                  | The Action<br>dropdown all<br>documen<br>creation with |

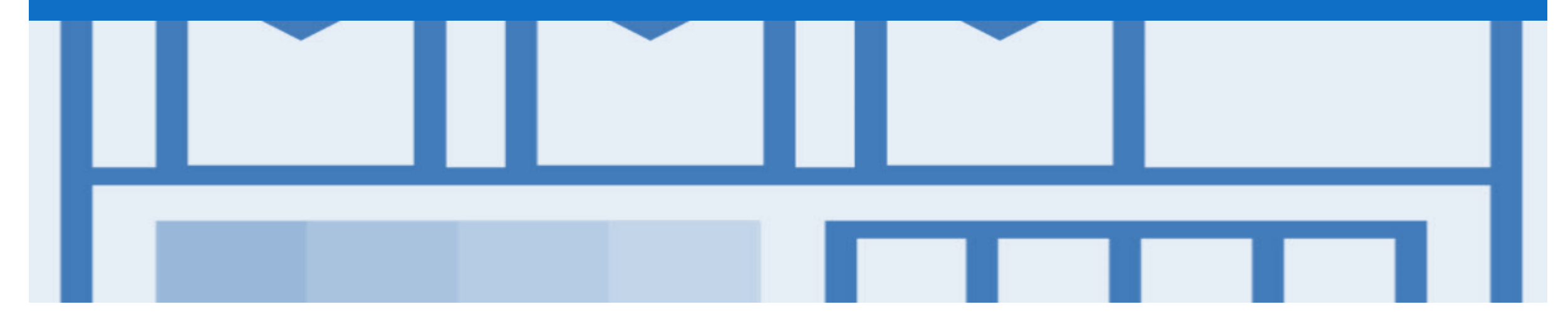

### **Purchase Order**

- The Purchase Order (PO) is the source document for the order and all subsequent documents are created from the PO
- A PO is a commercial document issued by a buyer to a seller, indicating types, quantities, and agreed prices for products or services the seller will provide to the buyer.
   Receiving an Order from your buyer constitutes an offer to buy products or services
- Any field with an \* is a mandatory field and a value is required to be entered

#### View Purchase Order Details – Header Level

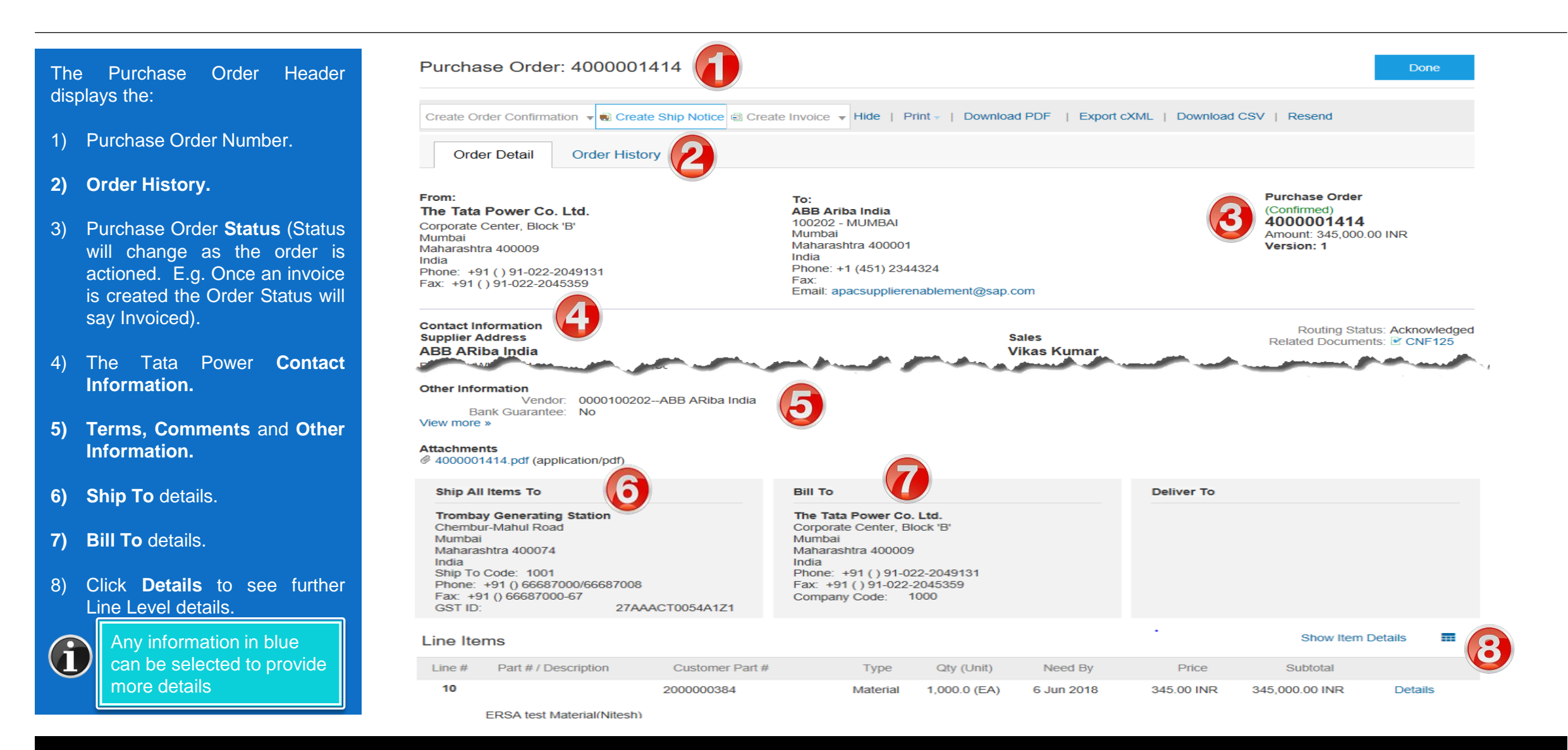

### **View Purchase Order Details – Line Item Level**

| 9) Click <b>Details</b> to see further Line Level details.               | Line Ite                                    | ms                                                                                                    |                 |                |               |               |                   | Show Item       | Details 🖬       |  |  |
|--------------------------------------------------------------------------|---------------------------------------------|----------------------------------------------------------------------------------------------------|-----------------|----------------|---------------|---------------|-------------------|-----------------|-----------------|--|--|
|                                                                          | Line #                                      | Part # / Description                                                                                                    | Туре            | Qty (Unit)     | Need By       | Price         | Subtotal          | Tax             | 9               |  |  |
| 10) Click <b>Done</b> to return to the Inbox.                            | 1                                           | Not Available                                                                                                    | Material        | 1 (EA)         | 11 Oct 2017   | \$1.00 AUD    | \$1.00 AUD        | \$0.00 AUD      | Details         |  |  |
|                                                                          |                                             | GR                                                                                                    |                 |                |               |               |                   |                 |                 |  |  |
| Reviewing a Purchase Order                                               | Order submit                                | ad an Thursday 5 Ad 2017 1-22 AM ANT - 11/                                                                                                    | 20              |                |               |               |                   |                 |                 |  |  |
| Each Purchase Order that comes into the system should be reviewed to:    | Received by<br>This Purchas<br>delivered by | iceived by Ariba Network on: Thursday 5 Oct 2017 1:33 AM GMT+11:00<br>is Purchase Order was sent by<br>livered by Ariba Network. Est. Total Tax: |                 |                |               |               |                   |                 |                 |  |  |
| Identify the items requested                                             |                                             |                                                                                                    |                 |                |               |               |                   | Est. Orand 1    | otal. 91.00 A0D |  |  |
| Determine whether the items     are in stock                             | Create                                      | Order Confirmation 👻 💽 Create Ship I                                                                                                    | Notice 🗟 Create | Invoice 👻 Hide | Print -   Dow | nload PDF   E | Export cXML   Dow | mload CSV   Res | end             |  |  |
| <ul> <li>Validate the information<br/>contained within the PO</li> </ul> |                                             |                                                                                                    |                 |                |               |               |                   |                 | Done            |  |  |
| Review the shipping address                                              |                                             |                                                                                                    |                 |                |               |               |                   |                 |                 |  |  |
| Ensure that the details of items in the order are correct                |                                             |                                                                                                    |                 |                |               |               |                   |                 |                 |  |  |

 Check fields required by the business and any Comments

### **View Purchase Order Details – Line Item Level Show Item Details**

Note: When reviewing a Purchase Order use Show Item Details to identify any comments or further information from The Tata Power.

> To see item details click on

Show Item Details

> To Hide Item details click

Hide Item Details

| ne Ite                                       | ems                                                                                                |                                                |          |                  |                |              |                        | Hide Item                          | Details 🖬                                            |
|----------------------------------------------|----------------------------------------------------------------------------------------------------|------------------------------------------------|----------|------------------|----------------|--------------|------------------------|------------------------------------|------------------------------------------------------|
| .ine #                                       | Part # / Description                                                                               |                                                | Туре     | Qty (Unit)       | Need By        | I            | Price Subtotal         | Tax                                |                                                      |
| 1                                            | Not Available                                                                                      |                                                | Material | 1 (EA)           | 11 Oct 2017    | \$1.0        | 0 AUD \$1.00 AU        | D \$0.00 AUD                       | Summary                                              |
|                                              | GR                                                                                                 |                                                |          |                  |                |              |                        |                                    |                                                      |
|                                              |                                                                                                    |                                                |          |                  |                |              |                        |                                    |                                                      |
|                                              | Status                                                                                             |                                                |          |                  |                |              |                        |                                    |                                                      |
|                                              | 1 Unconfirmed                                                                                      |                                                |          |                  |                |              |                        |                                    |                                                      |
|                                              | Tax                                                                                                |                                                |          |                  |                |              |                        |                                    |                                                      |
|                                              | Tax Category                                                                                       | Tax Rate (%)                                   | Ta       | wable Amount     | Tax Amount Tax | Location     | Description            | Exempt                             | Detail                                               |
|                                              | GST                                                                                                | 0.00                                           |          | \$1.00 AUD       | \$0.00 AUD     |              | Goods and Services Tax |                                    |                                                      |
|                                              | Percentage<br>GL Account                                                                           |                                                |          | Percentage<br>ID |                | 100<br>06151 | 00102                  |                                    |                                                      |
|                                              | Cost Center                                                                                        |                                                |          | ID               |                | 80150        | 00006                  |                                    |                                                      |
|                                              | Other Information<br>Req. Line<br>Reque                                                            | No.: 1<br>ester: P2PTestUse<br>No.: PR31958    | 8        |                  |                |              |                        |                                    |                                                      |
| er submit<br>eived by<br>Purchas<br>vered by | ted on: Thursday 5 Oct 2017<br>Ariba Network on: Thursday<br>e Order was sent by<br>Ariba Network. | 7 1:32 AM GMT+11:00<br>5 Oct 2017 1:33 AM GMT+ | -11:00   |                  |                |              |                        | Sub-<br>Est. Total<br>Est. Grand T | otal: \$1.00 AU<br>Tax: \$0.00 AU<br>otal: \$1.00 AU |

### **Order History**

#### Use Order History to identify:

- Who created a document
- What occurred with the document
- The date and time stamps of the various processes that have affected a document
- Line Item level information

| Purchase   | Order: 4900001902                                                                     |                                       |                 |                                           |                                                             | Done                                 |
|------------|---------------------------------------------------------------------------------------|---------------------------------------|-----------------|-------------------------------------------|-------------------------------------------------------------|--------------------------------------|
| Order Det  | tail Order History                                                                    |                                       |                 |                                           |                                                             |                                      |
|            | Purchase Order: 4900001902<br>Order Status: Confirmed<br>Submitted On: 6 Oct 2017 1:2 | 20:55 AM GMT+11:00                    | Fro<br>Ro       | m Customer:<br>uting Status: Acknowledged |                                                             |                                      |
| History    |                                                                                       |                                       |                 |                                           |                                                             |                                      |
| Status     | Comments                                                                              |                                       | Changed By      |                                           | Date and Time                                               |                                      |
|            | The order was queued                                                                  | I.                                    | PropogationProc | essor-128562063                           | 6 Oct 2017 1:21:04 /                                        | AM                                   |
|            | Email order was sent t                                                                | 0                                     | ANPODispatcher  | -128558027                                | 6 Oct 2017 1:22:00 /                                        | AM                                   |
| Sent       | Email order was sent t                                                                | 0                                     | OrderDispatcher | - Email                                   | 6 Oct 2017 1:22:01                                          | AM                                   |
| Confirmed  | Untitled 10/10/2017                                                                   |                                       | Sangram Mohant  | ty                                        | 10 Oct 2017 3:06:42                                         | PM                                   |
| Line Items | 5                                                                                     |                                       |                 |                                           |                                                             |                                      |
| Line # 1   | Part # / Description                                                                  | Qty (Unit)                            | Need By         | Price                                     | Subtotal                                                    | Tax                                  |
| 1 No       | ot Available<br>MATERIAL 001<br>atus                                                  | 1 (EA)                                | 12 Oct 2017     | \$100.00 AUD                              | \$100.00 AUD                                                | \$0.00 AUE                           |
| 1          | Confirmed With New Date (E                                                            | stimated Delivery Date: 11 Oct 2017 ) |                 |                                           |                                                             |                                      |
| 2 No       | ot Available<br>MATERIAL 002<br>atus                                                  | 1 (EA)                                | 12 Oct 2017     | \$100.00 AUD                              | \$100.00 AUD                                                | \$0.00 AUE                           |
| 1          | Confirmed With New Date (E                                                            | stimated Delivery Date: 11 Oct 2017 ) |                 |                                           |                                                             |                                      |
|            |                                                                                       |                                       |                 |                                           | Sub-total: \$<br>Est. Total Tax: \$<br>Est. Grand Total: \$ | 200.00 AUD<br>0.00 AUD<br>200.00 AUD |
|            |                                                                                       |                                       |                 |                                           |                                                             | Done                                 |

![](_page_9_Picture_0.jpeg)

## **Order Confirmation**

- When a new order is received into Ariba, you will be required to create an Order Confirmation
- There are 3 types of Order Confirmation; a Confirmation can be created to either confirm, update or reject the order:
  - 1) Confirm Entire Order: used to confirm all line item details of the order
  - 2) Update Line Item: please use Confirm Entire Order or Reject Entire Order
  - 3) Reject Entire Order: used to reject the order if it cannot be fulfilled

### **Begin the Order Confirmation**

Reject Entire Order

- 1. Click **Inbox** tab on the Dashboard. Page displays Orders and Releases.
- 2. Click the **Order Number** to open the order. Page displays the Purchase Order. View the Purchase Order.
- 3. Click Create Order Confirmation. Drop down box displays available options:
  - Confirm Entire Order
  - Update Line Item
  - Reject Entire Order
- 4. Make the applicable selection. The Page displays Create Order Confirmation.

| Ariba N                      | etwork         |                |                       | Test N             | lode         |                   | Company Settings <del>v</del> | Test Test 🗸            | • н  | lelp Center >> |          |
|------------------------------|----------------|----------------|-----------------------|--------------------|--------------|-------------------|-------------------------------|------------------------|------|----------------|----------|
|                              | •× 1           |                | S REPORTS             | MESSAGES           |              |                   | csv                           | Documents <del>v</del> |      | Create         |          |
| ders and Releas              | es Time 8      | Expense Sheets | Early Payments        | Scheduled Payments | Remittances  | Inquiries N       | lotifications Mo              | rev                    |      |                |          |
| orders and                   | Releases       |                |                       |                    |              |                   |                               |                        |      |                |          |
| Orders and                   | Releases       | Items to Ship  |                       |                    |              |                   |                               |                        |      |                |          |
| <ul> <li>Search F</li> </ul> | ilters         |                |                       |                    |              |                   |                               |                        |      |                |          |
| Orders and                   | Releases (     | (100+)         |                       |                    |              |                   |                               |                        | Page | 1 ~            | <b>»</b> |
| Туре                         | Order Num      | ber Customer   |                       | Amount             | Date ↓       | Order Status      | Settlement                    | Amount Invo            | iced | Revision       | Actio    |
| <ul> <li>Order</li> </ul>    | 400000141      | 13 🖉 💋 ta P    | ower Group Companie   | s 345,000.00 INR   | 30 May 2018  | New               | Invoice                       | 0.00                   | INR  | Original       | Actio    |
| Order                        | 400000141      | 2 @ The Tata P | ower Group Companie   | s 345,000.00 INR   | 30 May 2018  | Partially Receive | ed Invoice                    | 0.00                   | INR  | Original       | Actio    |
| Order                        | 50000034       | 18 The Tata P  | ower Group Companie   | s 25,000.00 INR    | 29 May 2018  | Partially Service | d Invoice                     | 0.00                   | INR  | Changed        | Actio    |
| urchase O                    | rder: 4000     | 0001413        |                       |                    |              |                   |                               |                        |      | D              | one      |
| Create Order                 | Confirmation 🔻 | Ship No        | tice 🗟 Create Invoice | e ▼ Hide   Print ▼ | Download PDF | Export cXML   D   | ownload CSV   Re              | send                   |      |                |          |
| Confirm Enti                 | e Order        |                |                       |                    |              |                   |                               |                        |      |                |          |
| Update Line                  | Items er       | History        |                       |                    |              |                   |                               |                        |      |                |          |

### **Order Confirmation – Confirm Entire Order - Header Level**

| There are no mandatory fields | Confirming PO                  |                                               |                                                                  |                                                                                |                                                                                   | Exit                                                                                     | Next                |
|-------------------------------|--------------------------------|-----------------------------------------------|------------------------------------------------------------------|--------------------------------------------------------------------------------|-----------------------------------------------------------------------------------|------------------------------------------------------------------------------------------|---------------------|
| button.                       | 1 Confirm Entire<br>Order      | <ul> <li>Order Confirma</li> </ul>            | ation Header                                                     |                                                                                |                                                                                   | * Indic                                                                                  | ates required field |
| NOTE: Confirm the Line Items  | 2 Review Order<br>Confirmation | Confirmation #:<br>Associated Purchase        | 4000001413                                                       |                                                                                |                                                                                   |                                                                                          |                     |
| before moving anead.          |                                | Order #:<br>Customer:                         | The Tata Power Group Companies                                   | A The Tata Power Grou<br>before you can add then<br>change or reject a line it | up Companies requires t<br>n to ship notices, service<br>em, it cannot be added t | that you fully confirm line ite<br>e sheets, or invoices. If you<br>to another document. | ms                  |
|                               |                                | Supplier Reference:                           |                                                                  |                                                                                |                                                                                   |                                                                                          |                     |
|                               |                                | SHIPPING AND TAX II                           | NFORMATION                                                       |                                                                                |                                                                                   |                                                                                          |                     |
|                               |                                | Line Items                                    |                                                                  |                                                                                |                                                                                   |                                                                                          |                     |
|                               |                                | Line # Part # / Des                           | cription Customer Part #                                         | Qty (Unit)                                                                     | Need By                                                                           | Unit Price                                                                               | Subtotal            |
|                               |                                | 10<br>ERSA test I<br>Current Ord<br>1,000.0 C | 2000000384<br>Material(Nitesh)<br>ler Status:<br>confirmed As Is | 1,000.0 (EA)                                                                   | 6 Jun 2018                                                                        | 345.00 INR                                                                               | 345,000.00 INR      |

### **Order Confirmation – Confirm Entire Order - Line Level**

| <ul> <li>Page displays Review Order confirmation.</li> <li>2. Review and then click Submit. Page displays the purchase order.</li> </ul> | Confirm Entire<br>Order     Review Order<br>Confirmation | Confirm<br>Confir<br>Supplier Re<br>Line I<br>Line #<br>10 | eation Update<br>mation #: Untitled 05/21/2018<br>efference:<br>tems<br>Part # / Description<br>ERSA test Material(Nitesh)                                                                 | Customer Part #<br>200000384                                                                                                    | Qty (Unit)<br>10.0 (EA)                                                                                                 | Need By<br>18 May 2018                                                                         | Unit Pr<br>345.00 I                                                                         | ice Subtotal<br>NR 3,450.00 INR                                                                     |
|----------------------------------------------------------------------------------------------------|----------------------------------------------------------|------------------------------------------------------------|----------------------------------------------------------------------------------------------------|----------------------------------------------------------------------------------------------------|----------------------------------------------------------------------------------------------------|------------------------------------------------------------------------------------------------|---------------------------------------------------------------------------------------------|----------------------------------------------------------------------------------------------------|
| <b>Note:</b> The status of the purchase order changes to Confirmed.                                                                      | Confirming PO<br>1 Update Item                           |                                                            | Current Order Status:<br>10.0 Confirmed As Is                                                                                                    | Confirmation #:<br>Supplier Reference:<br>Est. Delivery Date: 25 Oct 2017                                                                                                    |                                                                                                    |                                                                                                | Previous Submit E                                                                           | s Submit Exit                                                                                       |
|                                                                                                    | 2 Review<br>Confirmation                                 | Line Ite                                                   | MS<br>Part # / Description<br>Not Available<br>Invoice Attachment Test<br>Current Order Status:<br>100 Rejected (Rejection Reas<br>500 Confirmed With Changes<br>400 Backordered (Comments | Attachments:<br>Qty (Unit)<br>1,000 (EA)<br>son: Unable to Supply Item ; Comments: T<br>s (Comments: Price reduction due to new s<br>s: Manufacturing Equipment Failure ; Estin | Need By<br>10 Oct 2017<br>The supplier of raw materials<br>supply source ; Estimated D<br>mated Delivery Date: 25 Oct 2 | Unit Price<br>\$1.00 AUD<br>can no longer supply )<br>elivery Date: 25 Oct 2017 ; Co<br>2017 ) | Subtotal<br>\$1,000.00 AUD \$0.0<br>onfirmed Unit Price: \$0.927 AUD )<br>Previous Submit E | Tax<br>10 AUD<br>Purchase Order<br>(Confirmed)<br>4000001414<br>Amount: 345,000.00 IN<br>Version: 1 |

![](_page_13_Picture_0.jpeg)

# **Ship Notice**

- The Ship Notice is the delivery information and is sent to The Tata Power to advise them of the ship date for the materials.
- The Ship Notice is an *optional* document for transacting with The Tata Power
- 2 methods for creating a Ship Notice
  - 1. Full Ship Notice
  - 2. Partial Ship Notice

### **Begin a Ship Notice**

1. Click **Inbox** tab on the Dashboard. Page displays **Orders and Releases.** 

**Note:** Only **Confirmed** purchase orders should have a Ship Notice created.

- 2. Click the **Order Number** to open the order. Page displays the **Purchase Order.** View the Purchase Order.
- 3. Click Create Ship Notice. Page displays Create Ship Notice.

Help Center >> Ariba Network Company Settings v HOME INBOX CATALOGS REPORTS MESSAGES Create -CSV Documents v Orders and Releases Time & Expense Sheets Early Payments Inquiries Notifications More.... Scheduled Payments Remittances Orders and Releases Orders and Releases Items to Ship Search Filters **∨ ≫** Orders and Releases (100+) Page TT 1 Type Order Number Customer Date ↓ Order Status Amount Invoiced Revision Actions Amount ▼ Inquiries: (100) 4000001413 🦉 The Tata Power Group Companies Order 345,000.00 INR 30 May 2018 Confirmed 0.00 INR Original Actions -Invoice Purchase Order: 4000001414 Done 3 Create Order Confirmation 🔻 💀 Create Ship Notice 🗐 nvoice V Hide | Print V | Download PDF | Export cXML | Download CSV | Resend Order Detail Order History Purchase Order From: To: (Confirmed) The Tata Power Co. Ltd. ABB Ariba India 4000001414 100202 - MUMBAI Corporate Center Block 'B'

### **Ship Notice – Address Update**

4. Check if the **Deliver To** address needs editing. If so, Click on **Update Address.** 

| A  | ٩ri                                                        | ba Netw                                | ork                            |                 |                            |                                           |                                 |             | Company Se     | ettings 🔻 | Test Test |  |
|----|------------------------------------------------------------|----------------------------------------|--------------------------------|-----------------|----------------------------|-------------------------------------------|---------------------------------|-------------|----------------|-----------|-----------|--|
| Cı | reat                                                       | te Ship Notic                          | e                              |                 |                            |                                           | Save                            |             | Exit           |           | Next      |  |
| *  | Indica                                                     | ates required field                    |                                |                 |                            |                                           | L                               |             |                |           |           |  |
|    | SHI                                                        | P FROM                                 |                                |                 | DE                         | LIVER TO                                  |                                 |             |                |           |           |  |
|    | ABB Ariba India Update Address<br>Mumbai<br>IN-MH<br>India |                                        |                                |                 | Tro<br>Mui<br>IN-I<br>Indi | <b>mbay Generatin</b><br>mbai<br>MH<br>ia | g Station                       |             | Update Address |           |           |  |
| •  | Sh                                                         | VIEW / EDIT ADDRES                     | SES                            |                 |                            |                                           |                                 |             |                |           |           |  |
|    |                                                            | <ul> <li>Indicates required</li> </ul> | field                          |                 |                            | -                                         |                                 |             |                |           |           |  |
|    |                                                            | SHIP FROM                              |                                |                 |                            | DELIVER TO                                |                                 |             |                |           |           |  |
|    |                                                            | Name:                                  | Ariba_TestSuppiler - TES       |                 |                            | Name:                                     | Sandbox Buyer - Test            |             |                |           |           |  |
|    |                                                            | Department Name:                       |                                |                 |                            | Department Name:                          |                                 |             |                |           |           |  |
|    |                                                            | ADDRESS                                |                                |                 |                            | ADDRESS                                   |                                 |             |                |           |           |  |
|    |                                                            | Address 1:*                            | Radlicka 3201/14               |                 |                            | Address 1:                                | Radlicka                        |             |                |           |           |  |
|    |                                                            | Address 2:                             |                                |                 |                            | Address 2:                                |                                 |             |                |           |           |  |
|    |                                                            | Postal Code:*                          | 150 00                         |                 |                            | Postal Code:                              | 15000                           |             |                |           |           |  |
|    |                                                            | City:*                                 | Praha 5                        |                 |                            | City:                                     | Praha                           |             |                |           |           |  |
|    |                                                            | State:                                 |                                |                 |                            | State:                                    |                                 |             |                |           |           |  |
|    |                                                            | Country:*                              | Czech Republic [CZE]           |                 | ~                          | Country:                                  | Czech Republic [CZE]            |             |                |           |           |  |
|    |                                                            |                                        | This selection will refresh th | e page content. |                            |                                           | This selection will refresh the | page conten | t              |           |           |  |
|    |                                                            |                                        |                                |                 |                            |                                           |                                 | Cancel      | ок             |           |           |  |

### **Ship Notice – Header**

|                                                      | <ul> <li>Ship Notice Header</li> </ul> |          |                |   |
|------------------------------------------------------|----------------------------------------|----------|----------------|---|
|                                                      | SHIPPING                               |          | TRACKING       |   |
| 5. Enter the Packing Slip ID, this is the number you | Packing Slip ID:*                      |          | Carrier Name:  | ~ |
| provide to The Tata Power.                           | Invoice #:                             |          | Service Level: |   |
| 6 Enter the Actual Delivery                          | Requested Delivery Date:               |          |                |   |
| <b>Date.</b> Select the date from                    | Ship Notice Type:                      | Select 🗸 |                |   |
| the calendar pop up.                                 | Actual Shipping Date:                  | 6        |                |   |
| Scroll Down to Order Items                           | Actual Delivery Date:*                 |          |                |   |
|                                                      | Gross Volume:                          | Un       | nit:           |   |

### **Ship Notice – Order Items**

| 7. | Enter the Ship Qty to                                         | Order Item  | S             |                                |                    |             |                |                 |              |            |             |
|----|---------------------------------------------------------------|-------------|---------------|--------------------------------|--------------------|-------------|----------------|-----------------|--------------|------------|-------------|
|    | mention the quantity of items                                 | Order #     | Item          | Part # / Description           | Customer Part #    | Qty         | Unit Need By   | Unit Price      | Subtotal     | Tax        |             |
|    | being shipped.                                                | 4900001676  | 1             | 123cp<br>CJP Pump 1            |                    | 3           | EA 28 Sep 2017 | \$123.00 USD    | \$369.00 USD | \$0.00 USD | Remove      |
| 8. | Click on Next. Page displays                                  |             |               | Shipment Status                |                    |             |                |                 |              |            |             |
|    | Create Ship Notice<br>Confirmation.                           |             |               | Total Item Due Quantity: 3 EA  |                    |             |                |                 |              |            |             |
|    |                                                               |             |               | Confirmation Status            |                    |             |                |                 |              |            |             |
| 9. | Click on Submit                                               |             |               | Total Confirmed Quantity: 3 EA | A Total Backordere | d Quantity: | 0 EA           |                 |              |            |             |
|    |                                                               |             |               | Line                           | Ship Q             | ty          | Batch ID       | Production Date | Expiry Date  |            |             |
| no | ote: The Purchase order will<br>w display a status of Shipped |             |               | 1                              | 3                  | 76          |                |                 |              |            | Add Details |
| or | partially Shipped.                                            |             |               | Add Ship Notice Line           |                    |             |                |                 |              |            |             |
|    | Purchase Order<br>(Shipped)                                   | L, Add (    | Order Line It | em                             |                    |             |                |                 |              |            | 8           |
|    | Amount: \$45.00 USD<br>Version: 1                             |             |               |                                |                    |             |                |                 | Save         | Exit       | Ne          |
|    | Purchase Order<br>(Partially Shipped)                         | Create S    | hip No        | tice                           |                    |             | Previo         | ous Save        | Submit       | Exit       |             |
|    | 4900001676<br>Amount: \$369.00 USD                            | Confirm and | submit th     | is document.                   |                    |             |                |                 | 9            |            |             |
|    | Version: 1                                                    | SHIP FRO    | M             |                                |                    | DE          | LIVER TO       |                 |              |            |             |

8

Next

![](_page_18_Picture_0.jpeg)

# Support

| Support Type                                                              | Description                                                                                                    |
|---------------------------------------------------------------------------|----------------------------------------------------------------------------------------------------|
| Help Centre<br>For all your support needs                                 | Types of Support available:<br>1. User Community<br>2. Ask questions or view documentation<br>3. Email/Live Chat<br>4. Request a call back                     |
| Supplier Information Portal<br>(Location of Training Guide/s and Video/s) | <ol> <li>On the Home Page</li> <li>Click on Company Settings</li> <li>Click on Customer Relationships</li> <li>Click on Supplier Information Portal</li> </ol> |
| Ariba Network Registration or Configuration Support                       | E: apacsupplierenablement@sap.com                                                                                                    |